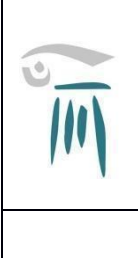

#### MINISTERO DELL'ISTRUZIONE E DEL MERITO LICEO CLASSICO e SCIENTIFICO "A. VOLTA" Via Cesare Cantù 57 – 22100 Como Tel: 031.261498 – 031.2759100 Fax: 031.243066

Via Cesare Cantú 57 – 22100 Como Tel: 031.261498 – 031.2759100 Fax: 031.243066 Cod. Min. COPC020007 – C.F. 80018960130 - Cod. univ. fatt. elettronica UFQ5OC Sito Internet: www.liceovoltacomo.edu.it email: copc020007@istruzione.it - copc020007@pec.istruzione.it

Circolare

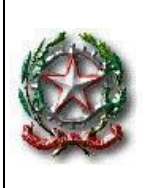

Pag 1 di 14

Ai docenti – al personale ATA RE Sito web

### Oggetto: Richiesta assenza dal servizio per il personale Docente e Ata

Si comunica che **da venerdi 1° marzo** p.v. la modalità di richiesta di assenza dal servizio a qualsiasi titolo, per motivi di: ore, giorni di permesso, comunicazioni giorni di malattia, ecc. avverrà mediante accesso ad Axios, secondo la procedura allegata alla presente circolare.

Ogni altra modalità non sarà più consentita.

Si ringrazia per la consueta collaborazione.

Dirigente Scolastico Prof. Angelo Valtorta Firma apposta, ai sensi dell'art. 3, comma 2, del D.lgs. 39/93

## Sportello digitale - accesso

### Accesso docenti

Accedere al registro elettronico, cliccare sul simbolo SD, in alto a destra:

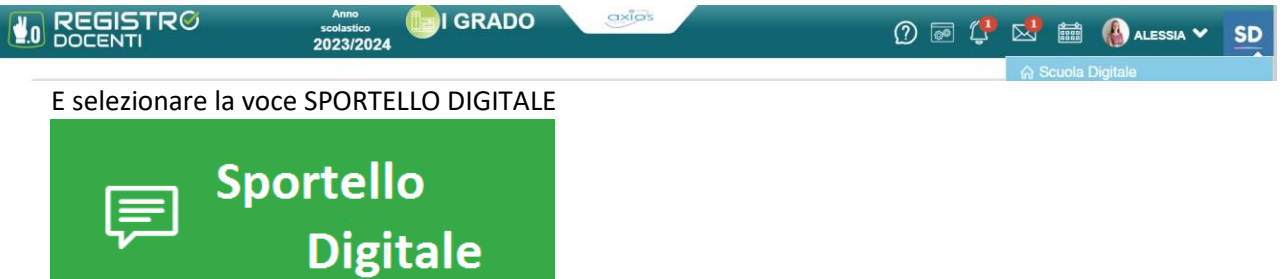

### **Accesso Ata**

Accedere a Segreteria Digitale tramite il sito della scuola o al link diretto https://sportellodigitale.axioscloud.it/Pages/SD/SD\_Login.aspx

Inserire il codice fiscale della scuola, utente e password, cliccare su login.

Al primo accesso, viene richiesto di accettare l'informativa privacy e scegliere i consensi pubblicitari.

Potrebbe richiedere anche il cambio password.

Al termine cliccare SALVA e sulla casetta in alto a destra

E selezionare la voce SPORTELLO DIGITALE

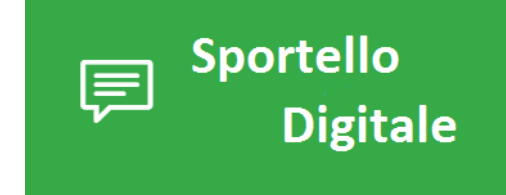

## Sportello digitale – invio Istanze

La schermata iniziale che si presenta è la seguente:

| Scuola Digitale    |                            | axios      | 🥼 🖾 📾 🚯 Alessia 🗸                          | SD |
|--------------------|----------------------------|------------|--------------------------------------------|----|
|                    | Stato delle tue istanze    |            | 戻 Scegli tra queste l'istanza da inoltrare |    |
| Sportello digitale | 🤛 Istanze annullate utente | 6          | P ALU Delega                               |    |
| SPORTELLO DIGITALE | 🗐 Istanze aperte           | (3)        |                                            | -  |
|                    | 🤛 Istanze rigettate        | <b>40</b>  | ALU_uscita musicale                        |    |
|                    | Istanze chiuse             | 242        | Caricamento Documenti                      |    |
|                    |                            | Consulta 🕑 | Corisemento Devictos                       | -  |
|                    |                            |            | Cancamento Registro                        | _  |
| I miei dati        |                            |            | Iscrizioni Alunni                          |    |
|                    | Richiesta GIORNI           |            |                                            |    |

- 1) Sulla destra, c'è un quadro con l'elenco delle richieste/moduli che si possono creare, selezionarne una e cliccare sull'icona del fumetto per avviare la procedura.
- 2) La stessa procedura può essere avviata dal menù laterale Nuova istanza.
- **3)** Per verificare le istanze inviate, selezionare la voce Istanze Presentate La casetta sulla sinistra, vi riporta alla schermata iniziale delle istanze.

#### Le istanze utilizzabili:

Richiesta Ore ATA

- Richiesta Ore Docenti
- Richiesta Giorni ATA
- Richiesta Giorni Docenti
- Segnalazione assenza ATA
- Segnalazione assenza Docenti

Una volta selezionata quale istanza presentare, nella schermata successiva <u>compilare tutti i</u> <u>campi richiesti e necessari</u>, aggiungendo una breve descrizione della richiesta e se assente il proprio indirizzo mail.

Per segnalazione assenza Ata- Docenti

Compilare e specificare il motivo

#### Se per MALATTIA inserire nelle NOTE il codice comunicato dal medico

| In servizio in qualità di: *                                                    |   |                  | Docente T.I. |                                                         |   |            |   |  |  |  |
|---------------------------------------------------------------------------------|---|------------------|--------------|---------------------------------------------------------|---|------------|---|--|--|--|
| SEGNALA la propria assenza per i seguenti giorni:                               |   |                  |              |                                                         |   |            |   |  |  |  |
| dal: *                                                                          | 曲 | 12/02/2024       | i            | al:                                                     | 曲 | 13/02/2024 |   |  |  |  |
| dal:                                                                            | 曲 |                  | al:          |                                                         | 曲 |            |   |  |  |  |
| dal:                                                                            | 曲 |                  | al:          |                                                         | 苗 |            |   |  |  |  |
|                                                                                 |   | Motivo assenza * |              | Indicare il valore di questo campo                      |   |            | ^ |  |  |  |
| Note o motivazione ulteriore:                                                   |   |                  |              |                                                         |   |            | Q |  |  |  |
| Domicilio durante il periodo di assenza (via, civico, cap, città, provincia): * |   |                  |              | Malattia<br>Visita specialistica<br>Disturse scool-line |   |            |   |  |  |  |
| Allegare eventuali documenti necessari tramite il pulsante Seleziona file       |   |                  |              | Day hospital<br>Legge 104                               |   |            |   |  |  |  |

Al termine cliccare su Inoltra Istanza.

In automatico si riceverà all'indirizzo mail indicato copia dell'istanza presentata.

# **Ricerca/Aggiunta**

Nella home page, selezionare "istanze presentate" ed effettuare un filtro.

| Consulta le istanze - Filtro                 |                            |                               |                               |                              |        |                      |                       |                                                       |  |
|----------------------------------------------|----------------------------|-------------------------------|-------------------------------|------------------------------|--------|----------------------|-----------------------|-------------------------------------------------------|--|
| Elenco istanze                               |                            |                               |                               |                              |        |                      |                       |                                                       |  |
| Visualizza 5 v elementi per pagina Ricerca : |                            |                               |                               |                              |        |                      |                       | Ricerca :                                             |  |
| Tipo istanza                                 | N° e data istanza          | Descrizione                   | N° e data<br>procedimento     | Responsabile<br>procedimento | Stato  | Chiusura<br>presunta | Chiusura<br>effettiva | Comandi                                               |  |
| Caricamento Registro                         | 26 del 08/06/2021 19:00:41 | REGISTRO DOCENTE AS 2020/2021 | 81 del 08/06/2021<br>19:00:41 | RONCHETTI ALESSIA            | Aperta | 08/06/2021           |                       | i≡ Istanza<br>X Annulla istanza<br>2 Carica documenti |  |

Se l'istanza risulta APERTA, sarà possibile aggiungere ulteriori file cliccando su CARICAMENTO DOCUMENTI (per l'aggiunta di documenti mancanti).

Se CHIUSA, significa che l'istituto ha accolto definitivamente l'istanza (nel qual caso riceverete sulla mail indicata copia dell'istanza messa agli atti dalla segreteria)

Tramite il pulsante ISTANZA, è possibile consultare quanto caricato.

### Consultazione assenze, permessi

Se la scuola ha attivo personale web, nella sezione sportello digitale troverete la voce I MIEI DATI

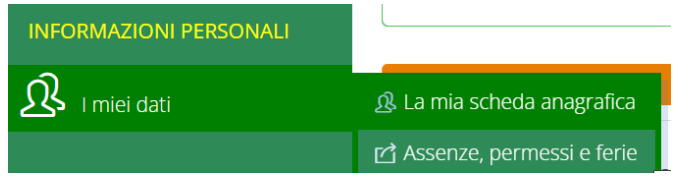

LICEO CLASSICO E SCIENTIFICO ALESSANDRO VOLTA - C.F. 80018960130 C.M. COPC020007 - A29FCAC - AREA PROTOCOLLO Prot. 0000787/U del 26/02/2024 11:34 VII.3 - Trattamento giuridico-economico Potrete visualizzare i riepiloghi delle assenze:

LICEO CLASSICO E SCIENTIFICO ALESSANDRO VOLTA - C.F. 80018960130 C.M. COPC020007 - A29FCAC - AREA PROTOCOLLO Prot. 0000787/U del 26/02/2024 11:34 VII.3 - Trattamento giuridico-economico